# SAISIR DES DONNÉES

## Saisir un texte

Sélectionner la cellule où ce texte doit apparaître

Saisir le texte

Appuyer sur la touche Entrée

Remarque : le texte est automatiquement aligné à gauche de la cellule

## 2 Saisir un nombre

Sélectionner la cellule où ce nombre doit apparaître

Saisir le nombre

Appuyer sur la touche Entrée

Remarque : le nombre est automatiquement aligné à droite de la cellule

# 3 Saisir une date Sélectionner la cellule où cette date doit apparaître Saisir la date Appuyer sur la touche Entrée Remarque : la date est automatiquement alignée à droite de la cellule

## 4 Créer une série "arithmétique"

Saisir les deux premiers éléments de la série

Sélectionner les deux premiers éléments de la série

Cliquer sur "la poignée de remplissage" (le curseur de la souris prend alors la forme d'une croix noire +) et la faire glisser jusqu'à la dernière cellule devant accueillir les valeurs de cette série.

Poignée de remplissage

Remarque : pendant la "glisse", une info bulle vous indique la valeur qui apparaîtra dans la cellule.

# 5 Créer une série "chronologique"

Saisir le premier élément de la série

Sélectionner le premier élément de la série

Cliquer sur "la poignée de remplissage" (le curseur de la souris prend alors la forme d'une croix noire +) et la faire glisser jusqu'à la dernière cellule devant accueillir les valeurs de cette série.

Poignée de remplissage

Remarque : pendant la "glisse", une info bulle vous indique la valeur qui apparaîtra dans la cellule.

### Remarque si le pas est différent de "un" :

Saisir les deux premiers éléments de la série

Sélectionner les deux premiers éléments de la série

Cliquer sur "la poignée de remplissage" (le curseur de la souris prend alors la forme d'une croix noire +) et la faire glisser jusqu'à la dernière cellule devant accueillir les valeurs de cette série.